## FINANCIAL TIMES

## FT Web App Download Instructions for iPhone (iOS 7)

1) Type app.ft.com into the Safari browser on your iPhone or scan this

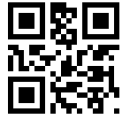

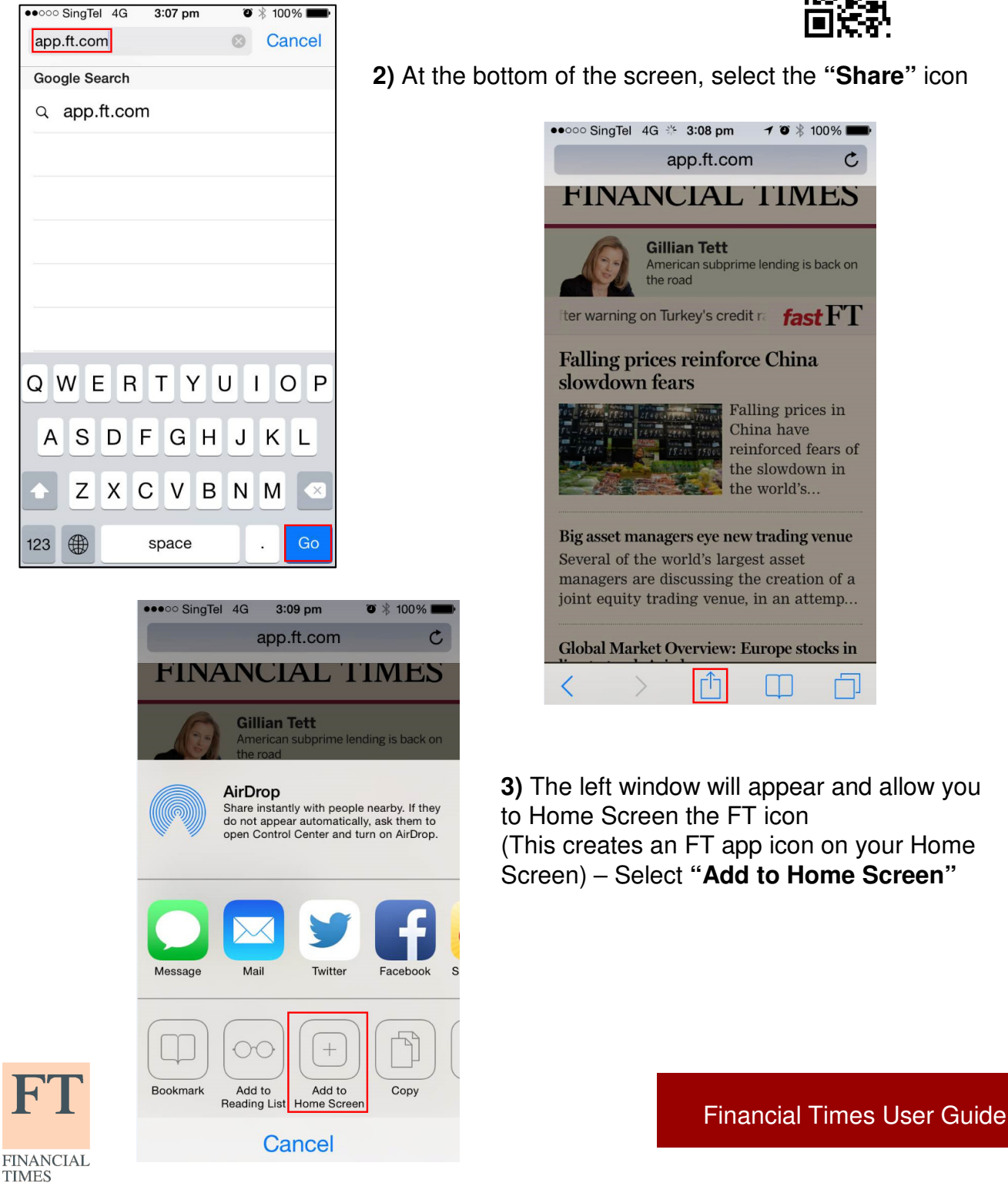

## FINANCIAL TIMES

## FT Web App Download Instructions for iPhone (iOS 7)

.....

**4)** Click "**Add**" to add the Web App to your Home Screen. The FT Web App icon will be added to your Home Screen for quick future access.

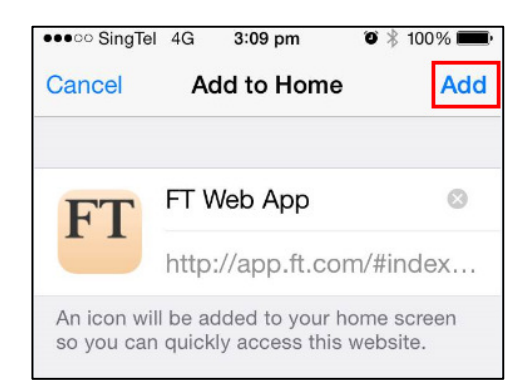

**5)** Sign in to your FT account by selecting the "**More**" icon. Select the "**Sign in**" icon, put in your FT login details and start browsing the FT.

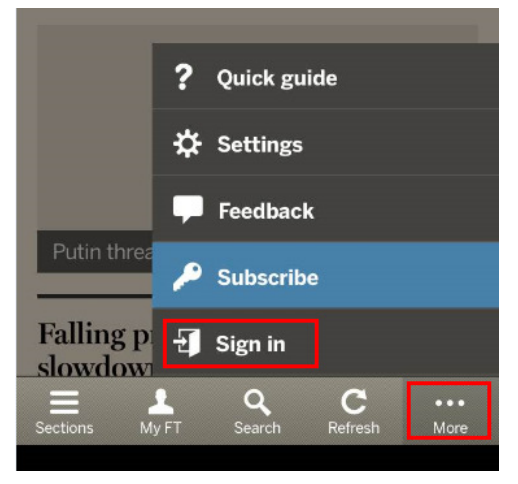

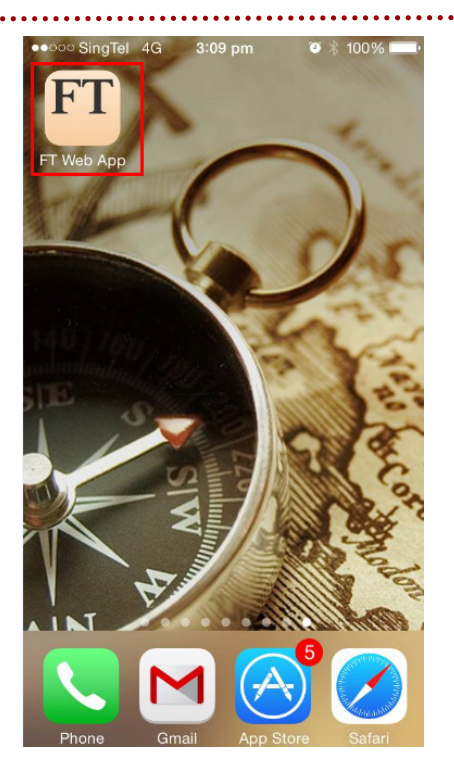

| ●●●○○ SingTel 4G 🐇 3:10 pm                      | ی 100%       |
|-------------------------------------------------|--------------|
| Subscribe to get full access                    |              |
|                                                 |              |
| Register free for limited access                |              |
| Sign in to your FT.com account<br>Email address |              |
| Password                                        |              |
|                                                 |              |
| For                                             | got password |
| Sign in                                         |              |

For more information, please contact your Account Manager directly. You can also email <u>corporate.support@ft.com</u> or call +44 (0)207 873 3999 or +1 877 886 5745 (US toll free).

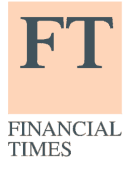

Financial Times User Guide